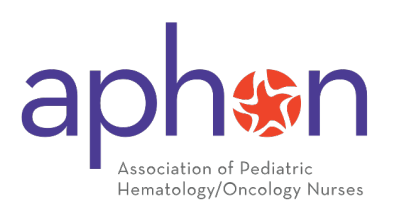

# 2024-2026 APHON Chemotherapy and Biotherapy Renewal Exam Participant Guide

# 2024-2026 Provider Renewal Exam Overview

The Renewal Exam is a 90-minute, open-note, online assessment comprising 25 questions, and it is accessible at any point during the renewal season. Participants are granted two attempts to successfully pass the exam, thereby renewing their status for a two-year duration. In the event that a participant is unable to pass the exam after two attempts, it will be necessary for them to retake the initial 2-day provider course to reinstate their status.

The 2024 Chemotherapy-Biotherapy Renewal exam will open on October 1, 2024.

#### The last day to complete the renewal exam is December 16, 2024.

**Note:** Staff support will not be available to provide assistance with technical issues on weekend days. We strongly encourage all providers to initiate the renewal process during normal business hours when staff will be available to provide support.

You will not be permitted to take the exam after 11:59pm US Eastern Time (UTC -5 hours) on December 16, 2024, regardless if payment was submitted. Refunds will not be given. Additionally, no refunds will be given for failure to complete the exam by December 16, 2024 or failure to achieve a passing score on the exam.

Pricing

| Membership Type  | October Cost | November through December |
|------------------|--------------|---------------------------|
|                  |              | Cost                      |
| Non-APHON Member | \$95         | \$115                     |
| APHON Member     | \$70         | \$95                      |

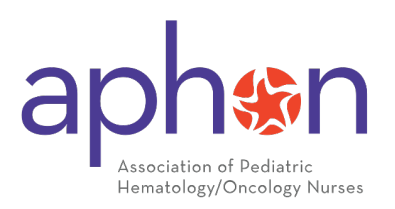

### Resources

To prepare for your exam, please review the <u>2024-2026 Updated Information Packet</u> which contains new content not included in your initial Provider Course. Questions on the Renewal Exam will be pulled from both your <u>Curriculum Book</u> and the <u>Review Packet</u>.

**Note:** Staff support will not be available to provide assistance with technical issues on weekends or after core business hours. We strongly encourage all providers to initiate the renewal process during normal business hours when staff will be available to provide support.

#### **APHON Core Business Hours**

Monday through Friday ......9:30 am ET through 5:00 pm ET

You will not be permitted to take the exam after 11:59pm US Eastern Time (UTC -5 hours) on December 16, 2024, regardless if payment was submitted. **Refunds will not be given**. Additionally, no refunds will be given for failure to complete the exam by December 16, 2024, or failure to achieve a passing score on the exam.

Exams purchased, but not completed by December 16th will be deactivated and provider status will be flagged as expired. We do not accept exam extension requests. Only FMLA or military deployment situations that occur during the renewal period are considered.

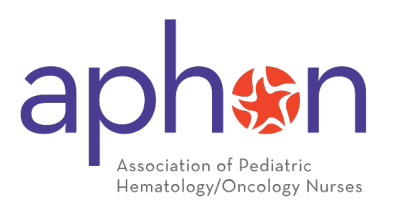

# How to Access Your Provider Card and Completion Certificate

Once completing the renewal exam and you are looking for your provider card, follow these simple steps:

#### How to access the card:

- 1. Go to: aphon.org
- 2. Log in to your account.
  - 1. On the top navigation bar, either **click** 'My APHON' or "My Cards" in the drop-down menu
  - 2. Your updated chemo/bio card will load

#### How to access your Renewal NCPD certificate.

- 1. Logging into your provider associated account.
  - 1. Hovering over My APHON
  - 2. Then hover over ACE Center
    - 1. Click on "Transcript"
    - 2. You can produce a copy of your CNE certificate by clicking on the ribbon icon R next to your renewal.

You must be logged in your provider associated APHON account to access the renewal product. If you haven't logged in since June 1, 2023, please select the "Sign In" button and select "Forgot Password" to reset your password and reactivate your account. If you have forgotten your login information or need assistance, please contact us at <u>education@aphon.org</u>

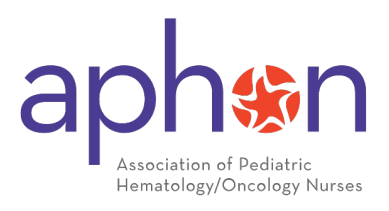

### Purchasing the Exam

## \*\*IMPORTANT\*\*

You must be logged into the APHON account associated with your Provider Status to access the Renewal Exam. If you do not know your login credentials, do **not** create a new account, as it will not be linked to your Provider Status, and we will be unable to transfer your previous account details. For assistance, please contact the Education Team at <u>education@aphon.org</u>.

After logging into your Provider Status associated APHON account, click on "My APHON" on the navigation bar.

NOTE: This is both a drop-down menu and a clickable button. You need to **click** on My APHON.

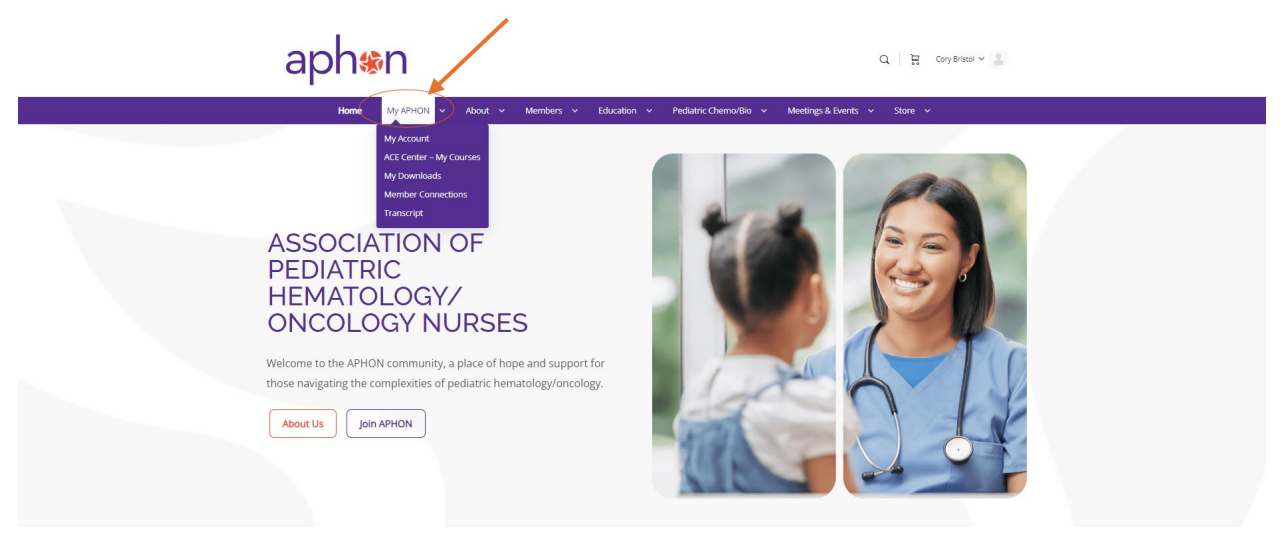

Within "My APHON," you can access your APHON membership card (if you are a member), your Provider Card, and, for active Chemo/Bio Instructors, your Instructor Card and Dashboard.

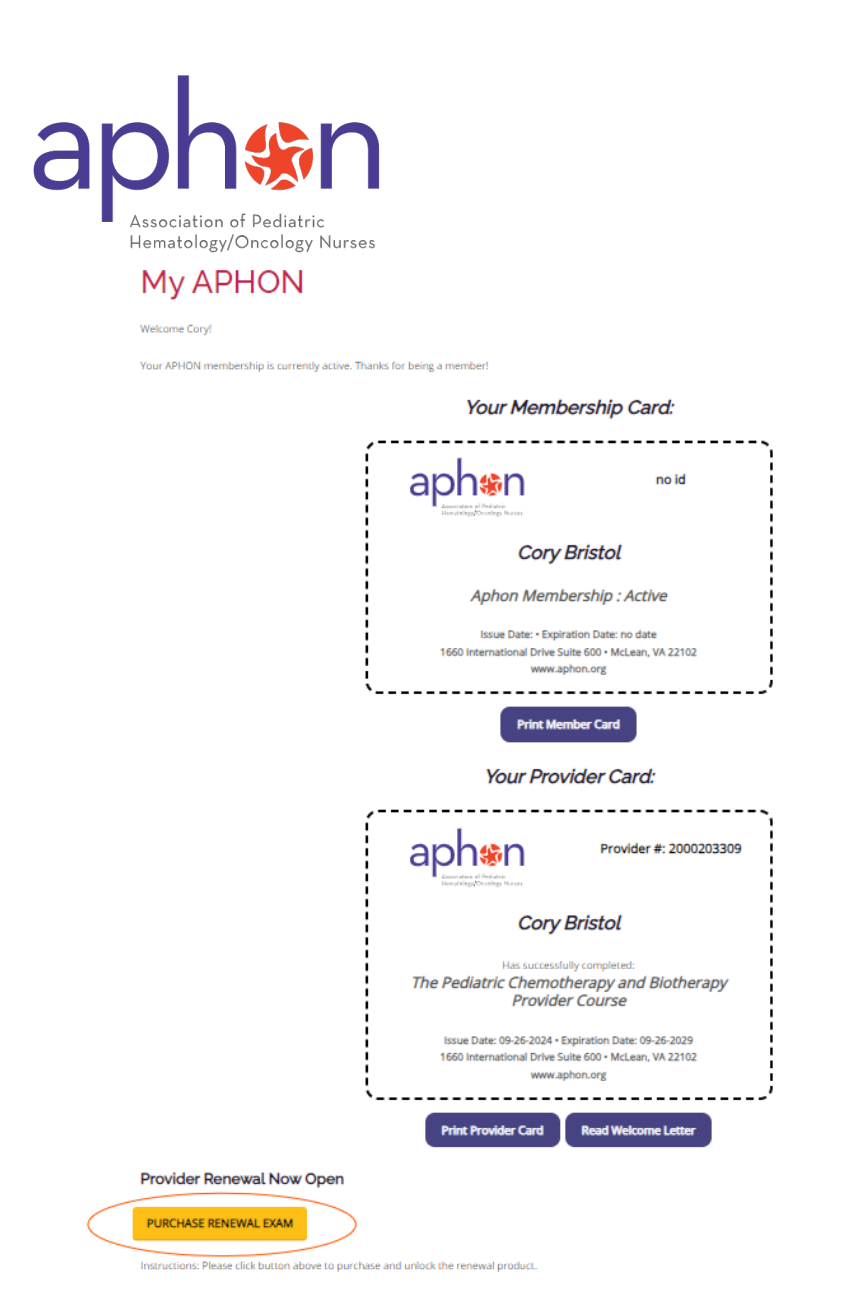

Scroll to the bottom of the page and click the yellow "Purchase Renewal Exam" button.

If you do not see the button but your Provider Card shows an expiration date of 12/31/24, please contact the Education Team immediately at education@aphon.org. Include your name, the email associated with your Provider Status, and a detailed description of the issue.

If your Provider Card does not show a 12/31/24 expiration and you believe this is an error, please also reach out for assistance.

Only providers with an expiration date of 12/31/24 are eligible to purchase the exam.

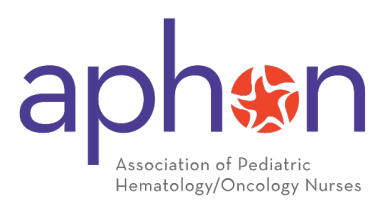

After clicking the yellow button in "My APHON," you will be directed to the Renewal Exam product page, where you can add the exam to your cart and complete your purchase.

Please note our <u>Refund Policy</u> prior to finalizing your purchase:

"APHON does not offer refunds, exchanges or credits for any reason, including, but not limited to change of mind, dissatisfaction with content or purchasing error."

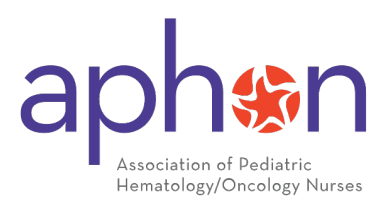

## Taking the Exam

After purchase, your 2024 Provider Renewal Exam is accessible through your ACE Center under "My Courses."

| Home My APHON ~ About ~ Members ~ Education                                                                                                    | ✓ Pediatric Chemo/Bio ✓ Meetings & Events ✓ Store ✓ |
|----------------------------------------------------------------------------------------------------|-----------------------------------------------------|
| My Account<br>ACE Center - My Ocurses<br>My Downloads<br>Member Connections<br>ASSOCIATION<br>PEDIATRIC<br>PEDIATRIC<br>PEDI |                                                     |

After locating your Renewal Exam, click "Start Course" to activate and begin.

Once you start the exam, the timer will begin, and your first attempt will be counted. You will not be able to review the questions before starting, and once the exam begins, APHON cannot reset the timer. Therefore, please ensure you are fully prepared to start and have set aside the 90 minutes needed to complete the exam.

You must use a PC rather than a tablet or phone, as the exam is not optimized for mobile devices.

You will have two attempts to achieve a passing score of 80% (20 out of 25 correct answers).

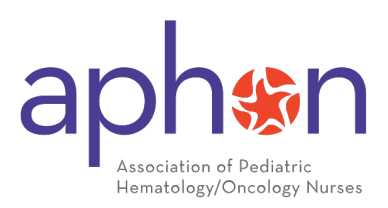

### \*\*IMPORTANT\*\*

Do NOT refresh your browser while taking your exam and avoid leaving the exam page. You will lose all progress, and your test timer will continue. APHON staff will not reset your timer.

During the exam, you can mark questions for "review," which will highlight them in orange until you lock in your answer by clicking "Next." Questions that have been locked will appear green.

All questions must be highlighted in green before you can complete the exam on question 25.

| <ul> <li>Back to Course</li> <li>2024 Chemotherapy</li> <li>and Biotherapy</li> </ul> | 2024 APHON Provider Renewal Exam                                                                                   |
|---------------------------------------------------------------------------------------|----------------------------------------------------------------------------------------------------|
| Provider Renewal Exam                                                                 | 2024 Chemotherapy and Biotherapy Provider Renewal Exam > 2024 Chemotherapy & Biotherapy Provider Renewal Exam > 20 |
| 0% Complete<br>Last activity on September 23, 2024 3:19 pm                            | Time limit: 01:21:02                                                                                               |
| v 2024 Chemotherapy & Biotherap 1 Quiz                                                |                                                                                                    |
| 2024 APHON Provider Renewal Exam                                                      | 17 18 19 20 21 22 23 24 25                                                                                         |
| 2024 Chemotherapy & Biotherapy Provi                                                  | Current: Review Answered                                                                                           |

After selecting a question for review, its question number will display an orange dot instead of a green one. To move to the next question, click on the corresponding question circle with your cursor.

| < Back to Course                                             | 2024 APHON Provider Renewal Exam                                                                                   |
|--------------------------------------------------------------|----------------------------------------------------------------------------------------------------|
| 2024 Chemotherapy<br>and Biotherapy<br>Provider Renewal Exam | 2024 Chemotherapy and Biotherapy Provider Renewal Exam > 2024 Chemotherapy & Biotherapy Provider Renewal Exam > 20 |
| 0/ Complete                                                  | Time limit: 01:13:34                                                                                               |
| Last activity on September 23, 2024 3:19 pm                  |                                                                                                    |
| 2024 Chemotherapy & Biotherap 1 Quiz                         | 17 18 19 20 21 22 23 24 <b>25</b>                                                                                  |
| 2024 APHON Provider Renewal Exam                             | Current 🔴 Review 📍 Answered                                                                                        |
| 2024 Chemotherapy & Biotherapy Provi                         | Review Question                                                                                                    |

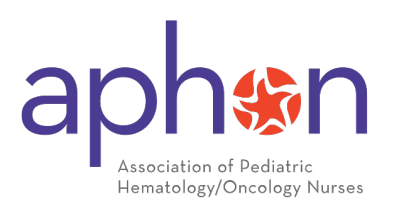

If you have multiple questions marked for review, their circles will turn orange, while finalized answers will display with a green dot. You can navigate back to the reviewed questions with your cursor to submit a final answer.

When all questions are marked as green, or have been finalized, you can then complete your exam after question 25.

| < Back to Course                                             | 2024 APHON Provider Renewal Exam                                                                                   |
|--------------------------------------------------------------|----------------------------------------------------------------------------------------------------|
| 2024 Chemotherapy<br>and Biotherapy<br>Provider Renewal Exam | 2024 Chemotherapy and Biotherapy Provider Renewal Exam > 2024 Chemotherapy & Biotherapy Provider Renewal Exam > 20 |
| 0% Complete<br>Last activity on September 23, 2024 3:19 pm   | Time limit: 01:08:23                                                                                               |
| 2024 Chemotherapy & Biotherap 1 Quiz                         | 1 2 3 4 5 6 7 8 9 10 11 12 13 14 15 16<br>17 18 19 20 21 22 23 24 25                                               |
| 2024 APHON Provider Renewal Exam                             | Current 😑 Review 🔮 Answered                                                                                        |
| 2024 Chemotherapy & Biotherapy Provi                         | Review Question                                                                                                    |

After completing the exam, your score will be reviewed immediately, and you will know whether you have passed or failed. If you achieve a passing score of 80%, click the blue "Click Here to Continue" button to complete the mandatory exam evaluation.

Failure to complete the evaluation will prevent you from finalizing your renewal and accessing your updated Provider Card.

| < Back to Course                                             | 2024 Chemotherapy and Biotherapy Provider Renewal Exam > 2024 Chemotherapy & Biotherapy Provider Renewal Exam > 20 |
|--------------------------------------------------------------|----------------------------------------------------------------------------------------------------|
| 2024 Chemotherapy<br>and Biotherapy<br>Provider Renewal Exam | <b>Results</b><br>25 of 25 Questions answered correctly                                                            |
| 0% Complete<br>Last activity on September 23, 2024 3:19 pm   | YOUR TIME:<br>00:42:40                                                                                             |
| 7 2024 Chemotherapy & Biotherap 1 Quiz                       | You have reached 25 of 25 point(s), (100%)                                                                         |
| (?) 2024 APHON Provider Renewal Exam                         | C Partiat Duit                                                                                                    |
| 2024 Chemotherapy & Biotherapy Provi                         | Click Here to Continue                                                                                             |

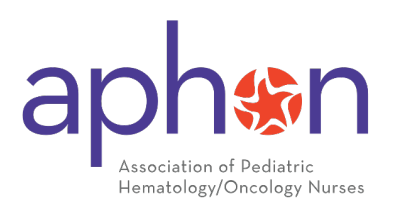

Upon completion and passing of your Renewal Exam and evaluation, you can download a copy of your completion certificate on the course page.

| CHEMO/BIO PROVIDER PROGRAM<br>2024 Chemotherapy and Biotherapy<br>Provider Renewal Exam<br>View Course details | Chemotherapy and<br>Biotherapy Provider |
|----------------------------------------------------------------------------------------------------|-----------------------------------------|
|                                                                                                    | Renewal Exam                            |
| You've earned a certificate!      Download Certificate                                                         | Complete                                |
|                                                                                                    | COURSE INCLUDES                         |
| 100% Complete                                                                                                  | 2 Lessons                               |
| Last activity on September 26, 2024 1:30 pm                                                                    | (1) 1 Quiz                              |
|                                                                                                    | බූ Course Certificate                   |

You can also access a copy of your completion certificate from your Transcript under your My APHON. You just need to use the My APHON drop down menu on the navigation bar and click "Transcript." You can then click the ribbon icon next to your Renewal Exam to generate a copy.

|                                 |                                                                                     | September 26, 2024                                                |       |          |             |
|---------------------------------|-------------------------------------------------------------------------------------|-------------------------------------------------------------------|-------|----------|-------------|
| Student Name                    | Cory Bristol                                                                        |                                                                   |       |          |             |
| Organization                    | APHON                                                                               |                                                                   |       |          |             |
| Status                          | 2 / 2 courses completed                                                             |                                                                   |       |          |             |
| Course                          |                                                                                     | Status                                                            | Steps | CNEs     | Certificate |
|                                 |                                                                                     |                                                                   |       |          |             |
| Fall 2024 Chem                  | otherapy Biotherapy Instructor Course                                               | Completed on September 6, 2024                                    | 1/1   | 6.5      | 2           |
| Fall 2024 Chem<br>2024 Chemothe | otherapy Biotherapy Instructor Course<br>erapy and Biotherapy Provider Renewal Exam | Completed on September 6, 2024<br>Completed on September 26, 2024 | 1/1   | 6.5<br>2 |             |

If you have any questions or concerns, please contact the APHON Education Team at <u>education@aphon.org</u> with your name, the email associated with your provider account, and a detailed description of your concern.

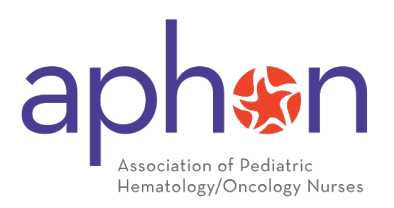

#### **Program Description**

The APHON Pediatric Chemotherapy-Biotherapy Provider Renewal Program provides ongoing education for current APHON Chemotherapy and Biotherapy Providers as they gain specific knowledge, according to national standards, that is needed to safely and consistently administer chemotherapy and biotherapy to children and adolescents.

Upon review of the Renewal Packet content and successful completion of a 25-question exam, participants will have their APHON Pediatric Chemotherapy-Biotherapy Provider status renewed for an additional two-year period.

#### **Renewal Program Disclaimer**

APHON will provide 2 contact hours for successful completion of the Pediatric Chemotherapy-Biotherapy Provider Renewal. Successful completion includes activating the Renewal Program link, access and reviewing Renewal Packet content, completing a 25question Renewal Exam with a score of 80% or higher, and completing an online program evaluation.

Association for Pediatric Hematology Oncology Nurses is accredited as a provider of nursing continuing professional development by the American Nurses Credentialing Center's Commission on Accreditation. Provider approved by the California Board of Registered Nursing, Provider Number 14513.

None of the planners for this activity have relevant financials relationship(s) to disclose with ineligible companies.